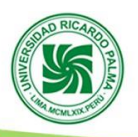

# **GUÍA PARA GENERAR BOLETA O FACTURA DE PAGO**

#### 1. INGRESAR A LA PAGINA DEL PROGRAMA DE TITULACIÓN

https://www.urp.edu.pe/pregrado/facultad-de-ingenieria/programa-de-titulacion-por-tesis/ Luego ir al botón **PAGO DE INSCRIPCIÓN** 

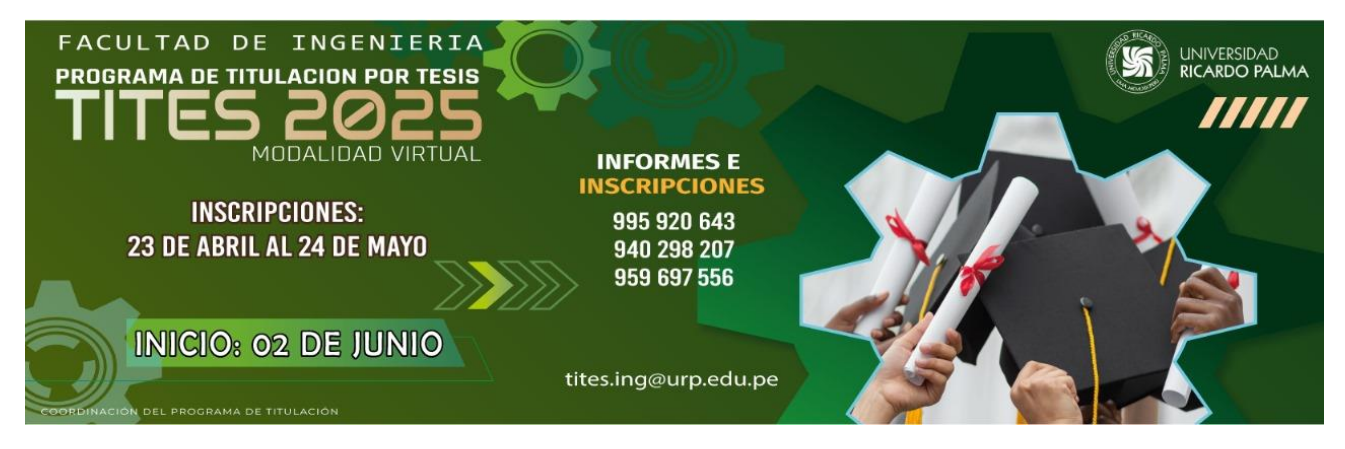

### 2. DAR CLIC A SU CARRERA

Saldrá la siguiente pantalla, lo cual indica 03 pasos a seguir:

| Facturación                            | 2 Programa y Forma de pago | o 3 Canales de pago |
|----------------------------------------|----------------------------|---------------------|
|                                        |                            |                     |
|                                        |                            |                     |
| •                                      | •                          | •                   |
| 1 Facturación                          | 2 Programa y Forma de Pago | 3 Canales de pago   |
| Descripción                            |                            | _                   |
| XINSCRIPCIÓN TITULACIÓN INGENIERÍA ELE | ECTRÓNICA                  |                     |
| comprobante de pago: 🧿 Boleta de venta | a O Factura de venta       |                     |
| ódigo Alumno                           |                            | -                   |
|                                        | Validar Alumno             |                     |
| lombres                                | Apellidos                  |                     |
|                                        |                            |                     |
| ïpo documento *                        | Nro. Documento *           |                     |
| DNI                                    | ~                          |                     |
| Iro. Teléfono *                        |                            |                     |
|                                        |                            |                     |
| imail *                                |                            |                     |
|                                        | Validar Correo             |                     |
| DEPARTAMENTO LIMA                      | X *                        |                     |
| Provincia *                            |                            |                     |
| LIMA                                   | Χ 👻                        |                     |
| listrito *                             |                            |                     |
| ATE                                    | X v                        |                     |
| Virección *                            |                            |                     |
| CALLE 10                               |                            |                     |
|                                        |                            |                     |

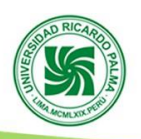

## 2.1 FACTURACIÓN

En esta opción cuenta con 02 forma de generar su boleta de pago que son: <u>Boleta de Venta y Factura de</u> <u>venta</u>

| PAGO CON FACTURA                                                                                                    | PAGO CON BOLETA DE VENTA                |  |
|----------------------------------------------------------------------------------------------------|-----------------------------------------|--|
| Presione sobre Factura de venta<br>INGRESAR LOS 11 DÍGITOS DEL RUC Y LA RAZÓN<br>SOCIAL DE LA EMPRESA, luego presionar VALIDAR<br>RUC | Seleccione sobre <b>Boleta de Venta</b> |  |
| Comprobante de pago: Boleta de venta Factura de venta                                                                                 | Comprobante de pago: O Boleta de venta  |  |
| 10098649668 CARLOS ROBLES CASTRO Cambiar RUC                                                                                          |                                         |  |
| Departamento * DEPARTAMENTO LIMA × * Provincia *                                                                                      |                                         |  |
| Luego registre la dirección de la Empresa, en los campos según pantalla anterior                                                      |                                         |  |

#### • VALIDAR LA INFORMACIÓN DEL ALUMNO

Ingrese su código universitario y luego presionar en Validar Alumno

| Código Alumno |                |  |
|---------------|----------------|--|
| 1010170E      | Validar Alumno |  |

.... Esperar unos segundos que valide la información:

|   | Cancelar         |
|---|------------------|
|   | Apellidos        |
|   | ROBLES CASTRO    |
|   | Nro. Documento * |
| ~ | 09864966         |
|   |                  |
|   |                  |
|   | •                |

Validar su correo electrónico; si es el correcto no tocar nada continuar

Si esta errado o tiene otro correo, presionar **Cambiar Correo**, y escribir su nuevo correo actualizado

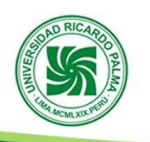

| Email *<br>crobles@urp.edu.pe                       | Cambiar Correo |
|-----------------------------------------------------|----------------|
| luego presionar Validar Correo                      |                |
| Email *                                             |                |
| carl.andres@gmail.com                               | Validar Correo |
| Esperar unos segundos y saldrá el siguiente mensaje | 2              |
| Informativo                                         |                |

Presionar **Aceptar**, luego abrir una pestaña nueva en el navegador e ingresar a su correo electrónico, el cual a actualizado la dirección para recibir el código de validación, revisar en **bandeja de entrada o spam**, el nombre del remitente es **pagoenlinea** 

Aceptar

| ☆ | * | pagoenlinea | Se ha generado el siguiente codigo de validación - Código de Validación Estimado(a),CARLOS AN |
|---|---|-------------|-----------------------------------------------------------------------------------------------|

Abrir el mensaje, vera un texto parecido al de la imagen adjunta

Se ha enviado un correo con un codigo de confirmación.

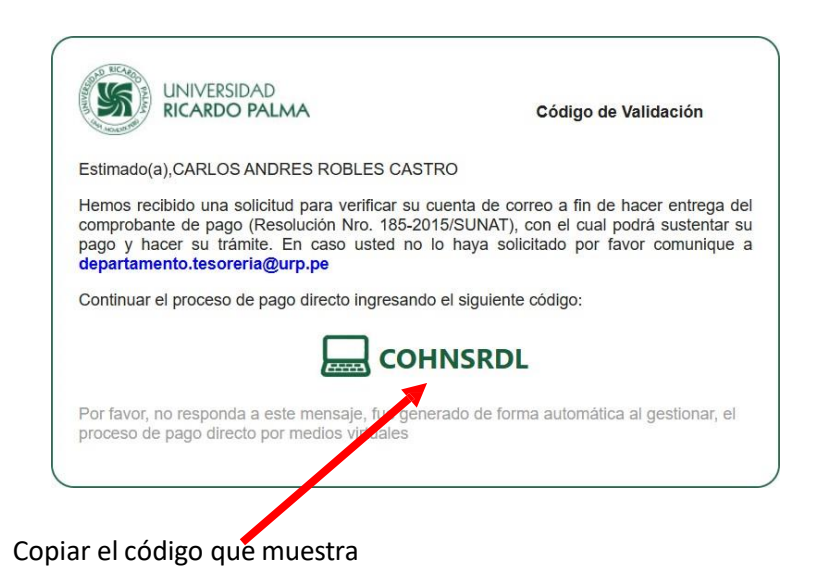

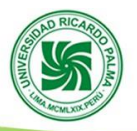

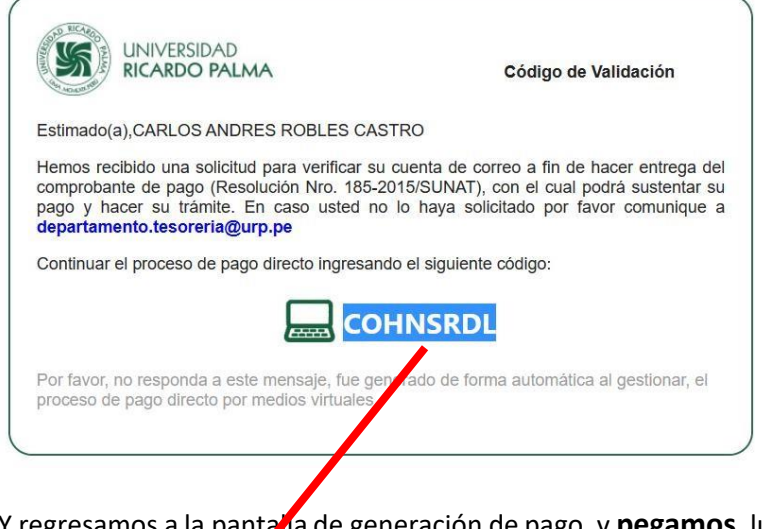

Y regresamos a la pantala de generación de pago, y pegamos, luego presionamos Validar Código

| Código de Verifigación * |                |
|--------------------------|----------------|
| COHNSRDL                 | Validar Código |

### Seguimos con el registro de dirección:

| Departamento *                                                                      |                         |               |        |
|-------------------------------------------------------------------------------------|-------------------------|---------------|--------|
| DEPARTAMENTO LIMA                                                                   | × 👻                     |               |        |
| Provincia *                                                                         |                         |               |        |
| LIMA                                                                                | × 👻                     |               |        |
| Distrito *                                                                          |                         |               |        |
| BARRANCO                                                                            | × 👻                     |               |        |
| Dirección *                                                                         |                         |               |        |
| CALLE 10                                                                            |                         |               |        |
|                                                                                     | _                       |               | Mahara |
|                                                                                     |                         | Johundar      | voiver |
| uego presionamos <b>Continuar</b><br>aldrá la notificación de confirmar la informac | ión brindada, presionar | nos <b>OK</b> |        |
|                                                                                     |                         |               |        |

La siguiente pantalla, brindara información para generar el pago de la boleta a cancelar:

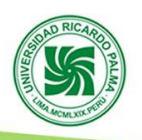

# 2.2 PROGRAMA Y FORMA DE PAGO

Dejamos la pantalla tal cual y presionamos sobre el botón Agregar

| Programa                                         |             |                        |
|--------------------------------------------------|-------------|------------------------|
| X INSCRIPCIÓN TITULACIÓN INGENIERÍA ELECTRÓNICA  | ~           |                        |
| Modalidad                                        |             |                        |
| VIRTUAL                                          | ~           |                        |
| Tipo pago                                        |             |                        |
| CONTADO                                          | ~           |                        |
| Perfil Usuario                                   | •           |                        |
| EX-ALUMNO                                        | ✓ Agregar   |                        |
| Detalle Descripción Cantidad Pagar Importe Cuota | Vencimiento | Total a Pagar Suprimir |
| No cuenta con programas agregados                |             |                        |
|                                                  | Total:      | \$0.00                 |
|                                                  | Continuar   | Cancelar               |

#### Mostrará el detalle de lo que se va cancelar, marcamos Pagar

| Detalle | Descripción                                             | Cantidad | Pagar | Importe  | Cuota | Vencimiento | Total a Pagar | Suprimir |
|---------|---------------------------------------------------------|----------|-------|----------|-------|-------------|---------------|----------|
| B       | MINSCRIPCIÓN<br>HI ULACIÓN<br>INGENIERÍA<br>ELECTRÓNICA | 1        |       | S/250.00 |       |             | S/250.00      | X        |
|         | CUOTA INICIAL -TESIS<br>(1° Cuota)                      |          |       | S/250.00 | 1/1   | 03/04/2023  |               |          |
|         |                                                         |          |       |          |       | Total:      | S/0.00        |          |
|         |                                                         |          |       |          |       | Continuar   | Car           | ncelar   |

Luego Continuar, saldra el mensaje de confirmación

| i Cont | firmación<br>ntinuar con este registro? |          |
|--------|-----------------------------------------|----------|
|        | Ok                                      | Cancelar |

Presionar sobre el botón  ${f OK}$  , la siguiente pantalla muestra los canales de pagó.

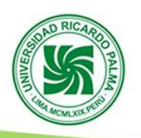

### 2.3 CANALES DE PAGO,

Hay 02 opciones de pago con tarjeta de crédito o débito y atreves del banco (Scotiabank, BCP, BBVA, Interbank), en ventanilla o por el APP de cada banco.

| La Universidad Ricardo Palma, le brinda los siguientes canales para realizar sus pagos:                                                                                                    |
|----------------------------------------------------------------------------------------------------|
| A través de los bancos Scotiabank, BCP, BBVA e Interbank con los cuales mantenemos convenio. Sin costos adicionales para los alumnos (as) o clientes. Por este canal puede realizar su pago con los siguientes medios:                                                                                                    |
| <ul> <li>Con efectivo, cargo en cuenta, tarjeta de crédito o débito; por ventanilla en la red de agencias o cajeros exprees de los bancos indicados.</li> <li>Con tarjeta de crédito o debido del propio banco via web o APP del banco.</li> </ul>                                                                                                    |
| A través de los servicios de la Compañía Peruana de Medios de Pago SAC (NIUBIZ) con tarjetas de crédito o débito VISA, MASTERCARD, DINERS o AMERICAN EXPRESS. Este canal tiene costos adicionales por comisiones que deben ser asumidas por el alumno (a) o cliente. El monto de la comisión será calculada al momento de hacer su compra y requiere ser aceptada por el alumno(a) o cliente al momento de gestionar su pago. |
| En cualquiera de los canales tomar como referencia el código de alumno(a) o recibo generado.                                                                                                    |
| ACEPTO LAS CONDICIONES DEL CANAL SEÑALADO                                                                                                    |
| Terminar Volver                                                                                                    |

• Si deseamos cancelar en el banco (Scotiabank, BCP, BBVA, Interbank), en ventanilla o por el APP de cada banco, presionamos la primera opción

| <ul> <li>Con efectivo, cargo en cuenta, tarjeta de crédito o débito; por ventanilla en la red de agencias o cajeros</li> <li>Con tarjeta de crédito o debido del propio banco vía web o APP del banco.</li> </ul>                                                                                                    | exprees de los bancos indicados                                     | 5                                                 |
|----------------------------------------------------------------------------------------------------|---------------------------------------------------------------------|---------------------------------------------------|
| A través de los servicios de la Compañía Peruana de Medios de Pago SAC (NEUBIC) con tarjetas de cri<br>EXPRESS. Este canal tiene costos adicionales por comisiones que deben ser asumidas por el alumno (a) o<br>de hacer su compra y requiere ser aceptada por el alumno(a) o cliente al momento de gestionar su pago. | idito o débito VISA, MASTERCAJ<br>liente. El monto de la comisión s | ID, DINERS o AMERICAN<br>erá calculada al momento |
| n cualquiera de los canales tomar como referencia el código de alumno(a) o recibo generado.                                                                                                    |                                                                     |                                                   |
| ACEPTO LAS CONDICIONES DEL CANAL SEÑALADO                                                                                                    |                                                                     |                                                   |
|                                                                                                    | Terminar                                                            | Volver                                            |
|                                                                                                    |                                                                     |                                                   |

#### Saldrá el siguiente mensaje

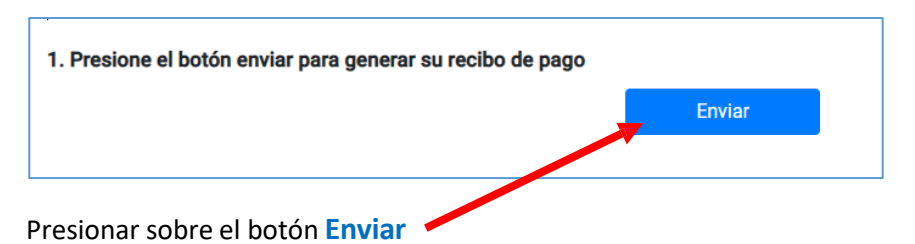

Saldrá el mensaje de confirmación y se ha generado un numero de recibo, luego presionar sobre el botón **Aceptar** 

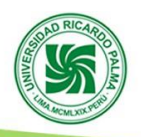

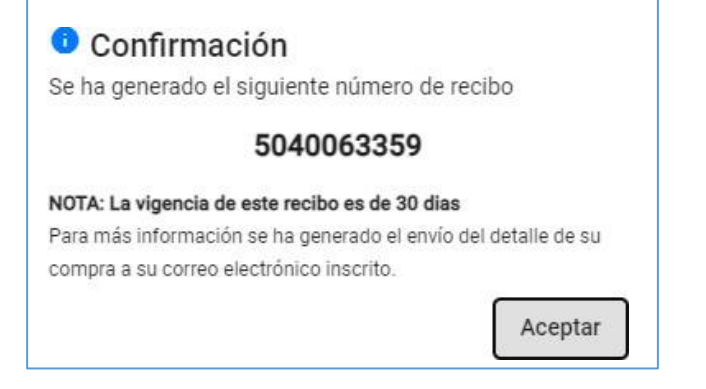

Presionar sobre ver recibo y le indican los accesos a la página de los bancos en los que puede pagar

| >BCP>                                      | BBVA                                        | Interbank        | 🕤 Scotiabank |
|--------------------------------------------|---------------------------------------------|------------------|--------------|
| 2. Estimado alumno usted puede realizar su | pago en cualquiera de los siguientes bancos | 3                |              |
|                                            | Ver recibo                                  | Volver al inicio |              |

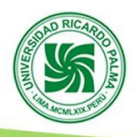

Pago con tarjeta de crédito o débito con NIUBIZ. ٠ Marcar la segunda opción, luego marcar ACEPTO LAS CONDICIONES DEL CANAL SEÑALADO y luego botén Terminar. CANALES DE LAGO do Palma, le brinda los siguientes canales para realizar sus pagos: La Universidad Ric s Scotiabank, BCP, BBVA e Interbank co SAC (NIUBIZ) con tarjetas de crédito o débito VISA, MASTERCARD, DINERS O AMERICAN A través de los servicios de la Compañía Peruana de Medios de Page EXPRESS. Este canal tiene costos adicionales por comisiones que o n ser asumidas por el alumno (a) o cliente. El monto de la comisión será calculada al momento de hacer su compra y requiere ser aceptada por el alumno(a) o ite al momento de gestionar su pago. En cualquiera de los canales tomar como referencia el código alumno(a) o recibo generado. ACEPTO LAS CONDICIONES DEL CANAL SEÑALADO

Saldrá la siguiente pantalla con su Nombres y Apellidos, Descripción, Cantidad, Importe, Nº de documento, Emisión, Vencimiento y Pagó del recibo.

| Cantidad         Importe         N° documento         Emisión         Vencimiento           IX INSCRIPCIÓN TITULACIÓN INGENIERÍA         1         S/250.00         5040063346         30/03/2023         02/04/2023           ELECTRÓNICA CUOTA INICIAL -TESIS         1         S/250.00         5040063346         30/03/2023         02/04/2023 | ito Pagar | T. D. |
|----------------------------------------------------------------------------------------------------|-----------|-------|
| IX INSCRIPCIÓN TITULACIÓN INGENIERÍA 1 S/250.00 5040063346 30/03/2023 02/04/2023<br>ELECTRÓNICA CUOTA INICIAL -TESIS                                                                                                    |           |       |
|                                                                                                    | 23        | ٥     |
| Total a pagar \$/0.00                                                                                                    |           |       |

Luego presione pagar y después Continuar.

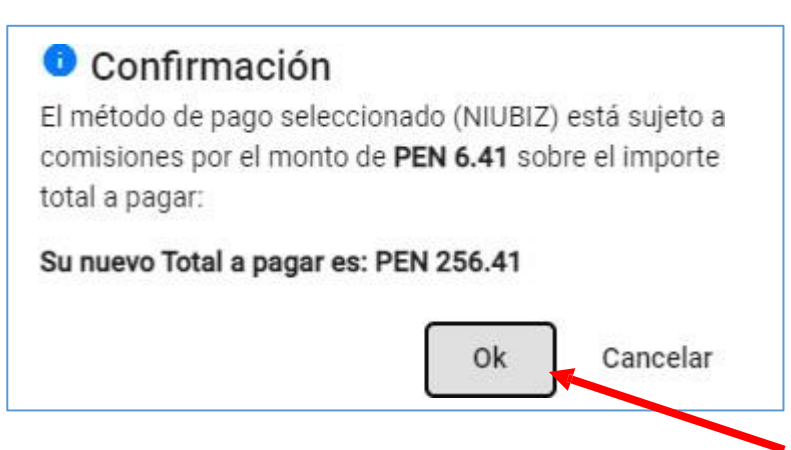

Saldrá el botón de confirmación de pagó con tarjeta, presionar **OK**, lo cual acepta los términos y saldrá la opción para pagar

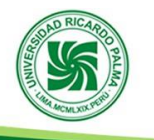

|  |                                                                                                    | VISA        |           |                   |
|--|----------------------------------------------------------------------------------------------------|-------------|-----------|-------------------|
|  | Detalle de la compra<br>Su compra será procesada en nuestros servicios seguros                                                        |             |           |                   |
|  | Descripción                                                                                                    | Cantidad    | Importe   | Pago Neto         |
|  | IX INSCRIPCIÓN TITULACIÓN INGENIERÍA ELECTRÓNICA                                                                                      | 1           | S/ 250.00 | S/ 250.00         |
|  | RESUMEN                                                                                                    |             |           |                   |
|  |                                                                                                    |             | Sub       | Total : S/ 250.00 |
|  |                                                                                                    |             | Co        | omisión: S/ 6.41  |
|  |                                                                                                    |             | Тс        | otal: S/ 256.41   |
|  | <ul> <li>Acepto los Términos y condiciones *</li> <li>Esta tienda está autorizada por Visa para realizar transacciones ele</li> </ul> | ectrónicas. |           |                   |
|  |                                                                                                    | PAGA AQUÍ   | С         | ancelar           |

Presionar sobre acepto los términos y condiciones y luego botón Pagar Aquí, luego saldrá la pantalla de pasarela de pagó, llene los campos que solicitan y realice el pago respectivo.

|                                       | ERSIDAD<br>DO PALMA | Alumno: CARLOS ANDRES ROBLES CASTRO<br>Código: 201017085<br>S/ 250.00<br>Sabado 01 Abril 2023 |
|---------------------------------------|---------------------|-----------------------------------------------------------------------------------------------|
| Recuerda activar las con<br>con tu ba | nco                 | Destino Universidad Ricar<br>Pensiones Y Pagos Vario<br>20131172                              |
| mm/аа Е                               | ∃ cvv 🔞             | Origen Ahorro Sole<br>193 36003976 0 9                                                        |
| 2 CARLOS AND                          | ROBLES CAS          | Número de operación 9327451                                                                   |
| carl.andres@gmai                      | il.com              | 074                                                                                           |
| Recordar Tarjeta                      | R                   | ecuerde colocar en su recibo de pagó:<br>• Nombres y apellidos completos                      |
| Pagar S/ 2                            | 56.41 G             | Código     ardar el documento en FORMATO PDF,     ara subirlo en el momento del registro en   |